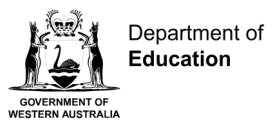

# Login to Compass guide

## Mobile devices and desktop computer

Search and find the Compass portal for your child's school and login using the username and password sent to you by the school.

**Note:** If you don't have a Compass login username and password, contact your school.

#### Download the Compass app for your mobile device

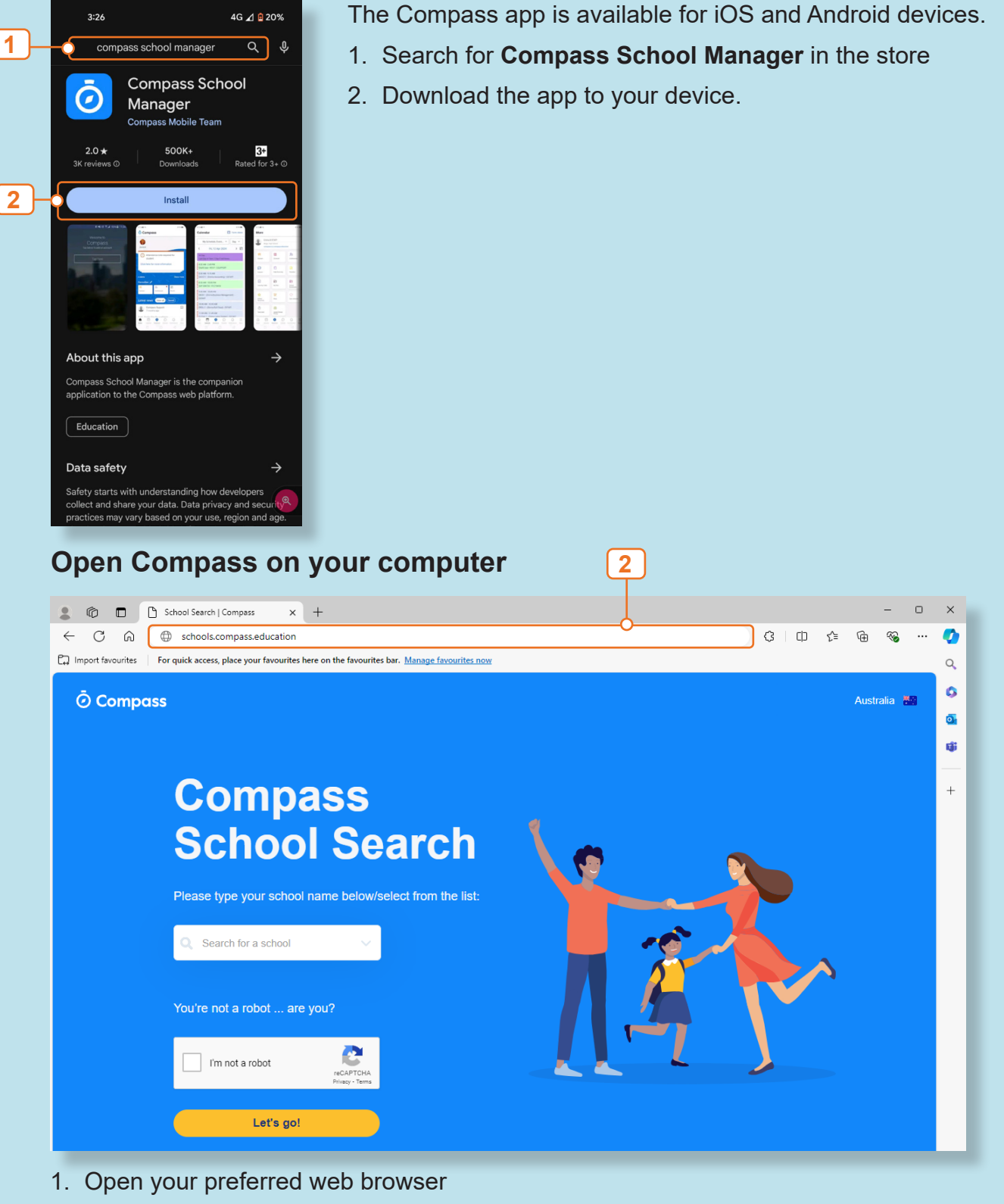

2. Type in and search **schools.compass.education** to open the **Compass School Search** page.

#### Search and find your child's school

(For mobile devices and desktop computers)

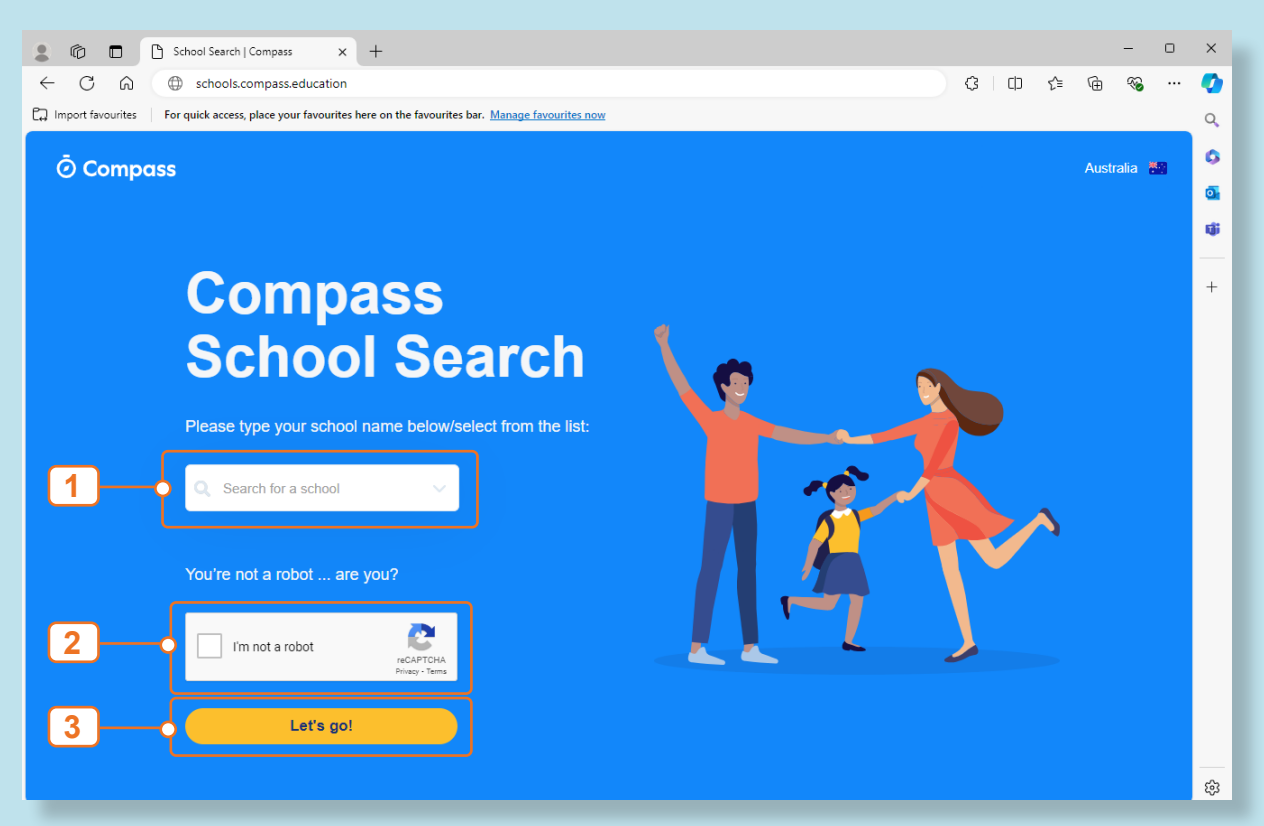

From the Compass School Search (above) find your child's school:

1. Enter the name of the school in the Search bar

**Note:** In case another school with the same name appears in the search results, ensure either the state or postcode is Western Australian.

- 2. Select the I'm not a robot checkbox and solve the relevant Captcha
- 3. Select Let's go! to open your school's Compass login page.

## The school's Compass login

| 💄 🔞 🗖 🧿 Login   Compass 🛛 🗙 🕂                                                                                |                              |              |   |   | - | 0 | ×  |  |  |  |  |  |  |  |
|----------------------------------------------------------------------------------------------------|------------------------------|--------------|---|---|---|---|----|--|--|--|--|--|--|--|
| ← C බ ⊡ https://kaartdijin-training-wa.compass.                                                              | € @                          |              |   | • |   |   |    |  |  |  |  |  |  |  |
| Dimport favourites For quick access, place your favourites here on the favourites bar. Manage favourites now |                              |              |   |   |   |   |    |  |  |  |  |  |  |  |
|                                                                                                    |                              |              |   |   |   |   | 0  |  |  |  |  |  |  |  |
|                                                                                                    |                              |              |   |   |   |   | a  |  |  |  |  |  |  |  |
|                                                                                                    | S                            |              |   |   |   |   | ¢; |  |  |  |  |  |  |  |
|                                                                                                    |                              |              |   |   |   |   | +  |  |  |  |  |  |  |  |
|                                                                                                    | Community College            |              |   |   |   |   |    |  |  |  |  |  |  |  |
|                                                                                                    | Kaartdiiin Community College |              |   |   |   |   |    |  |  |  |  |  |  |  |
|                                                                                                    |                              |              |   |   |   |   |    |  |  |  |  |  |  |  |
|                                                                                                    | Username                     |              |   |   |   |   |    |  |  |  |  |  |  |  |
|                                                                                                    | Usemame                      | -1           |   |   |   |   |    |  |  |  |  |  |  |  |
|                                                                                                    | Password                     |              |   |   |   |   |    |  |  |  |  |  |  |  |
|                                                                                                    | Password                     | <b>2</b>     |   |   |   |   |    |  |  |  |  |  |  |  |
|                                                                                                    |                              |              |   |   |   |   |    |  |  |  |  |  |  |  |
|                                                                                                    | sign in                      |              |   |   |   |   |    |  |  |  |  |  |  |  |
|                                                                                                    | Capit access your account?   | <b>—</b> [3] |   |   |   |   |    |  |  |  |  |  |  |  |
|                                                                                                    | carr access your account:    |              |   |   |   |   |    |  |  |  |  |  |  |  |
|                                                                                                    |                              |              |   |   |   |   |    |  |  |  |  |  |  |  |
|                                                                                                    |                              |              |   |   |   |   | នា |  |  |  |  |  |  |  |
|                                                                                                    |                              |              | _ |   |   |   | ŝ  |  |  |  |  |  |  |  |

From your child's **school's Compass login page** use the login details sent to you by the school:

- 1. Enter your **username**
- 2. Enter the temporary password

**Note:** Compass will send an authentication code to your mobile or email (ensure you have registered your preference with the school).

3. Enter the 6-digit authentication code and select **Sign in** to update your password.

The first time you login to your Compass Parent portal, you will be asked to update your contact details (mobile phone or email). If these are up-to-date:

#### 4. Select These details are correct - Proceed to Parent Portal.

Note: Contact your school if your details need updating.

## Update your password

|              | Ô                                                                                                    |                                                                                                    | ō | Login   Com | npass |  | × | + |  |   |   |   |     |             |                    |                      |                        |                    |                    |                       |                   |             |      |            |   |   |    |   |   |   |   |   |   | - | 0 | ×  |   |
|--------------|----------------------------------------------------------------------------------------------------|----------------------------------------------------------------------------------------------------|---|-------------|-------|--|---|---|--|---|---|---|-----|-------------|--------------------|----------------------|------------------------|--------------------|--------------------|-----------------------|-------------------|-------------|------|------------|---|---|----|---|---|---|---|---|---|---|---|----|---|
| ←            | C                                                                                                    | C 🙃 https://kaartdijin-training-wa.compass.education/login.aspx?sessionstate=disabled A <sup>A</sup> 🏠 G 🛛 |   |             |       |  |   |   |  |   |   |   |     | CD          | €]≣                | Ē                    | ~                      |                    | -                  | ,                     |                   |             |      |            |   |   |    |   |   |   |   |   |   |   |   |    |   |
| ۲ <u>۵</u> ( | D Import favourites For quick access, place your favourites here on the favourites bar. Manage favourites now |                                                                                                    |   |             |       |  |   |   |  |   |   |   |     |             |                    | _                    |                        |                    |                    | ۹                     |                   |             |      |            |   |   |    |   |   |   |   |   |   |   |   |    |   |
|              |                                                                                                    |                                                                                                    |   |             |       |  |   |   |  |   |   |   |     |             |                    |                      | Ō                      | Con                | npa                | ISS                   |                   |             |      |            |   |   |    |   |   |   |   |   |   |   |   | 0  |   |
|              |                                                                                                    |                                                                                                    |   |             |       |  |   |   |  |   |   |   |     |             | U                  | pda                  | ate                    | you                | r pa               | ssw                   | ord               | I           |      |            |   |   |    |   |   |   |   |   |   |   |   | 0  | 1 |
|              |                                                                                                    |                                                                                                    |   |             |       |  |   |   |  |   |   | 0 | Cho | 0050        | Nex<br>e a str     | t, we v              | will nee<br>assword    | d you t<br>that yo | o set a<br>ou don' | new pas<br>'t use for | ssword<br>r other | L<br>accoun | its. |            |   |   |    |   |   |   |   |   |   |   |   | ų, |   |
|              |                                                                                                    |                                                                                                    |   |             |       |  |   |   |  |   |   | N | Ne  | ew p        | pass               | word                 | •                      |                    |                    |                       |                   |             | _    |            |   |   |    |   |   |   |   |   |   |   |   | +  |   |
|              |                                                                                                    |                                                                                                    |   |             |       |  |   |   |  |   |   |   | N   | New         | pass               | word                 |                        |                    |                    |                       |                   | Ø           | ç    | <b>)</b> — |   |   | _  | _ |   |   |   |   |   |   |   |    | I |
|              |                                                                                                    |                                                                                                    |   |             |       |  |   |   |  |   | , | ć | Co  | onfi        | rm n               | ew p                 | asswo                  | ord*               |                    |                       |                   |             | _    |            |   | F | -  | 5 |   |   |   |   |   |   |   |    |   |
|              |                                                                                                    |                                                                                                    |   |             |       |  |   |   |  |   | l |   | 0   | Conf        | firm n             | iew pas              | ssword                 |                    |                    |                       |                   | 2           | ġ    | }–         |   |   |    |   |   |   |   |   |   |   |   |    |   |
|              |                                                                                                    |                                                                                                    |   |             |       |  |   |   |  |   |   | Y | You | Not         | ew pa              | issword              | d must                 | ame                |                    |                       |                   |             |      |            |   |   |    |   |   |   |   |   |   |   |   |    |   |
|              |                                                                                                    |                                                                                                    |   |             |       |  |   |   |  |   |   | : | :   | Not<br>Be a | t be a at leas     | passwo<br>st eight   | vord recont (8) ch     | ently u            | sed by<br>s in len | this accord           | ount              |             |      |            |   |   |    |   |   |   |   |   |   |   |   |    |   |
|              |                                                                                                    |                                                                                                    |   |             |       |  |   |   |  |   |   | : | :   | Con         | ntain a<br>ntain a | at least<br>at least | t one (1)<br>t one (1) | ) upper<br>) lower | case let           | tter<br>tter          |                   |             |      |            |   |   |    |   |   |   |   |   |   |   |   |    |   |
|              |                                                                                                    |                                                                                                    |   |             |       |  |   |   |  |   |   | : | :   | Con         | ntain a<br>w pass  | at least<br>sword a  | t one (1)<br>and cor   | ) numb<br>nfirmat  | ion mu             | ist matc              | h                 |             |      |            |   |   |    |   |   |   |   |   |   |   |   |    |   |
|              |                                                                                                    |                                                                                                    |   |             |       |  |   |   |  |   |   |   |     |             |                    |                      | Ch                     | ange pi            | assword            | i.                    |                   |             |      | ծ-         |   |   | -( | 6 |   |   |   |   |   |   |   |    |   |
| $\setminus$  |                                                                                                    |                                                                                                    |   |             |       |  |   |   |  |   |   |   |     |             |                    |                      |                        |                    |                    |                       |                   |             |      |            |   |   |    |   |   |   |   |   |   |   |   |    |   |
|              |                                                                                                    |                                                                                                    |   |             |       |  |   |   |  |   |   |   |     |             |                    |                      |                        |                    |                    |                       |                   |             |      |            |   |   |    |   |   |   |   |   |   |   |   |    |   |
|              |                                                                                                    |                                                                                                    |   |             |       |  |   |   |  |   |   |   |     |             |                    |                      |                        |                    |                    |                       |                   |             |      |            |   |   |    |   |   |   |   |   |   |   |   |    |   |
|              |                                                                                                    |                                                                                                    |   |             |       |  |   |   |  | _ |   | _ |     |             | _                  |                      | _                      | _                  | _                  | _                     | _                 | _           |      |            | _ | _ | _  | _ | _ | _ | _ | _ | _ | _ | _ | 6  | 3 |

- 5. Enter a secure password using the password criteria into the **New Password** box and **Confirm new password** in the box below
- 6. Select Change Password to confirm your new password
- 7. Select **Continue** to open your Compass portal.